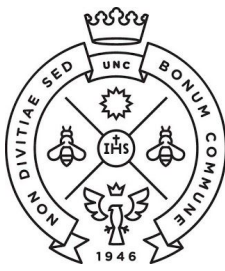

FACULTAD **DE CIENCIAS** ECONÓMICAS

SAE Secretaría de Asuntos Estudiantiles

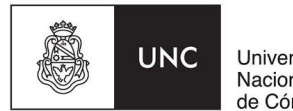

Universidad Nacional de Córdoba

# STRUCTIVO PARA LA SOLICITUD DEL TÍTULO

A partir del año académico 2018, el trámite de Solicitud del Título será completamente online, por lo que NO será necesario que te presentes en la Facultad a entregar ningún tipo de documentación.

### **CONDICIÓN PREVIA**

Tener cargada en el Sistema GUARANÍ, en la sección Historia Académica, la aprobación de la última materia. En caso de que la nota se encontrara aún en Actuación Provisoria NO se podrá iniciar el trámite. Te recordamos que el plazo para que el docente cierre el acta, y por lo tanto que la calificación figure en Historia Académica, es de 20 días hábiles desde la fecha del examen.

#### 1) COMPLETAR EL FORMULARIO EN GUARANÍ 3W

Deberás ingresar en: https://guarani.unc.edu.ar/economicas

| Acceso  | Fechas de examen | Validador de Certificados |
|---------|------------------|---------------------------|
| nares   | á tus datos      |                           |
| Isuario |                  |                           |
|         |                  |                           |
|         |                  |                           |

Al ingresar, encontrarás en el menú la opción "Trámites", y al hacer clic en la pestaña "Inscripción a Colación" podrás comenzar la solicitud del título.

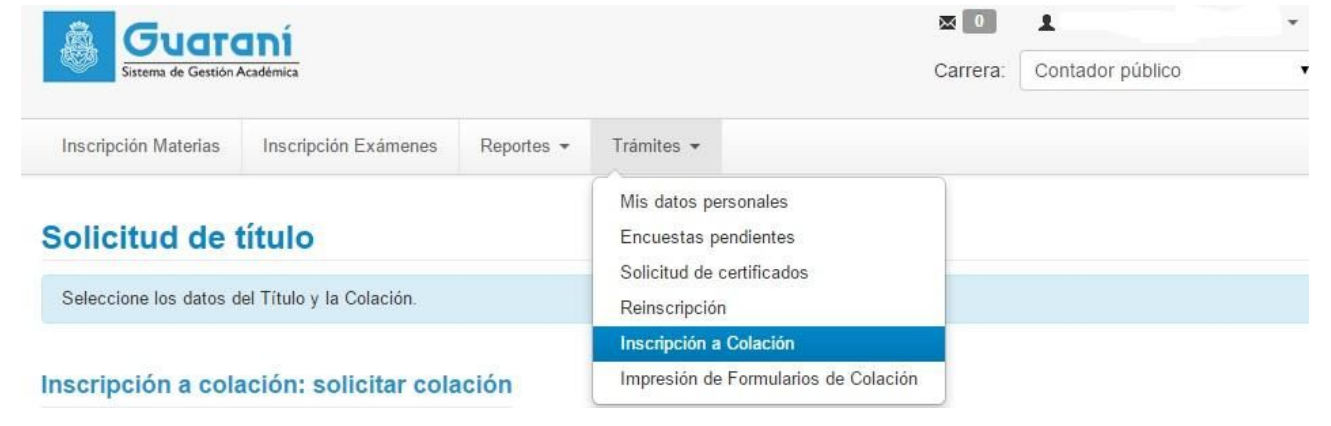

El primer paso para completar los formularios es elegir la COLACIÓN. En ese menú sólo encontrarás disponible la fecha de la colación más próxima. El resto son tus datos personales y algunos datos de información estadística.

Aquí tendrás la posibilidad de solicitar, además, un **certificado provisorio de título** en trámite que tiene un **costo de \$500**, el cual es de carácter opcional (por el egresado) y se entrega en Rectorado (el certificado estará disponible aproximadamente luego de un mes de iniciado el trámite de colación)

Al finalizar deberás grabar los datos y se habilitará la encuesta "Recién Egresado", la cual es obligatoria para poder imprimir el resto de los formularios.

# 2) IMPRIMIR Y ABONAR CUPONES DE PAGO

- Existen **dos cupones de pago** que deberás abonar en **Rapipago**. Te recomendamos abonarlos de manera conjunta, dado que a partir de la confirmación del pago de ambos podrás continuar con el trámite:
  - a) Solicitud de Diploma (ex pago en Facultad): deberás emitirlo desde el Portal de Trámites accediendo al siguiente link <u>http://sistemas.eco.unc.edu.ar/tramites</u>. Tiene un costo de \$720.
  - b) Cupon de Pago de Diploma (ex pago en Rectorado): deberás emitirlo desde Guaraní ingresando a la opción Trámites/ Impresión de Formularios de Colación. Tiene un costo de \$1000 (recordá que si solicitaste el certificado provisorio, éste tiene un costo adicional de \$500).

**Dentro de las 48hs** de efectuado el pago te aparecerá una **notificación** en guaraní y a su vez te llegará un mail indicando que podes continuar el trámite. A partir de este momento se habilitarán los formularios del punto 3.

#### 3) IMPRIMIR LOS FORMULARIOS EN EL SISTEMA GUARANI 3W

Una vez acreditados los pagos, se habilitarán los siguientes 4 formularios que deberás descargar, y agregar la fecha del día de presentación de la documentación y tu firma en todas las hojas donde te sea solicitado.

| Solicitud de título Mis datos personales Encuestas pendientes Solicitud de certificados | Seleccione los datos del Título y la Colación. |  | Reinscripción<br>Inscripción a Colación           |                      |
|-----------------------------------------------------------------------------------------|------------------------------------------------|--|---------------------------------------------------|----------------------|
| Mis datos personales                                                                    | Seleccione los datos del Título y la Colación  |  | Encuestas pendientes<br>Solicitud de certificados |                      |
|                                                                                         |                                                |  |                                                   | Mis datos personales |

# Impresión de Formularios de Colación: Elegir Formulario Colación

| Seleccione el formulario que quiere imprimir.              |          |
|------------------------------------------------------------|----------|
| Colación: 201506                                           |          |
| Carrera: (111) Licenciatura en Economía                    |          |
| Formularios                                                | Imprimir |
| Formulario SUR 19 - Colación: 201506                       |          |
| Formulario SUR 4 - Colación: 201506                        |          |
| Declaración Jurada de Materias Rendidas - Colación: 201506 | <b>B</b> |
| Comprobante de Inscripción a Colación: 201506              |          |

# 4) ADJUNTAR DOCUMENTACIÓN EN PORTAL DE TRÁMITES

Para cargar los formularios, deberás ingresar en el **Portal de Trámites** a través del siguiente link <u>http://sistemas.eco.unc.edu.ar/tramites</u>, con tu usuario y clave de Guaraní.

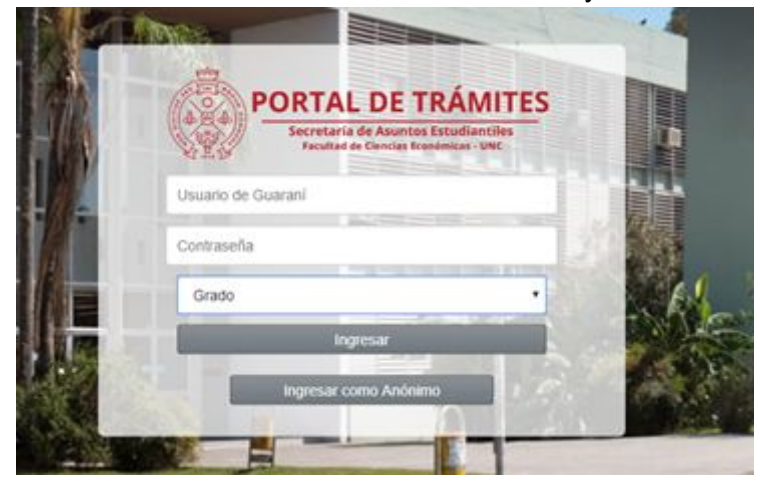

Una vez que hayas ingresado, elegí la opción "Presentación Colación".

|                                         | P                                                 | ORTAL DE TR                                         | ÁMITES                      |                                         | Grado                            |
|-----------------------------------------|---------------------------------------------------|-----------------------------------------------------|-----------------------------|-----------------------------------------|----------------------------------|
| ECONÓMICAS                              | Secretaría de Asuntos Estudiantiles - FCE - UNC   |                                                     |                             |                                         |                                  |
| A and D                                 |                                                   | _                                                   | _                           |                                         | olver al Menu - Finalizar Sesion |
| Carreras                                | Resultados<br>Inscripciones                       | Tasas                                               | Condicionalidad<br>Especial | Cuotas Cursos<br>Extensión              |                                  |
| Apertura y<br>elecciones<br>de Carreras | Cambios de turno<br>materia, 5 materia,<br>Indice | Cobro de<br>certificados<br>y trámites<br>Presentar | Evaluar<br>regularidades    | Inscripción a<br>Cursos de<br>Extensión |                                  |
|                                         | Inscripción a<br>Eventos                          | Colació<br>Presentaci<br>formulario<br>de colació   | òn<br>s<br>in               |                                         |                                  |

Allí podrás visualizar todos tus datos personales y adjuntar los formularios firmados y escaneados.

| CONTRACTOR OF CONTRACTOR OF CONT | Carrera - Plan                                   | Estado                       | Borras |
|----------------------------------------------------------------------------------------------------|--------------------------------------------------|------------------------------|--------|
|                                                                                                    | an Correra - Pian                                | Estado                       | porrar |
|                                                                                                    | Inscripciones a Colaciones                       |                              |        |
| Colación: 201604 - Carrera: Contador Público                                                                                                    |                                                  |                              |        |
|                                                                                                    |                                                  |                              |        |
| Verificá los datos que figurarán en el diploma:                                                                                                    | En caso de ser incorrectos NO CONTINUES CON ESTA | CARGA y dirigite a la Oficir | ia de  |
| Atención de Alumnos.<br>Apellido: Nombres:                                                                                                    |                                                  |                              |        |
| Documento: DNI Nacionalidad: argent                                                                                                    | tina                                             |                              |        |
| Carrera: (101) Contador Público Plan: 80                                                                                                    |                                                  |                              |        |
| Intulo: Contabora Publica Orientación: Plan basic                                                                                                    |                                                  |                              |        |
|                                                                                                    |                                                  |                              |        |
| Formulario SUR 19:                                                                                                    | Declaración Jurada:                              |                              |        |
| Seleccionar archivo Ningún archiseleccionado                                                                                                    | Seleccionar archivo Ningún archi                 | seleccionado                 |        |
|                                                                                                    |                                                  |                              |        |
| Formulario SUR 4:                                                                                                    | Inscripción a Colación:                          |                              |        |
| Seleccionar archivo Ningún archiseleccionado                                                                                                    | Seleccionar archivo Ningún archi                 | seleccionado                 |        |
|                                                                                                    |                                                  |                              |        |
| ¿Querés participar del Anuario? 🕤 🔹 🔻                                                                                                    | /er Anuarios anteriores                          |                              |        |
| Confirme que les dates que fimirae see ses                                                                                                    | restes esta la confessión del dialema            |                              |        |
| Continuo que los datos que tiguran son con                                                                                                    | rectos para la confección del dipioma.           |                              |        |

Es **MUY IMPORTANTE** y necesario que controles que **TODOS** tus datos que aparezcan en la pantalla y los de los formularios coincidan exactamente con los de tu DNI, dado que una vez que adjuntes la documentación estarás dando fe de la información contenida en ellos, y es la que será utilizada para confeccionar tu diploma.

Ante cualquier error en la información, NO CONTINUES CON LA CARGA DE LOS FORMULARIOS y comunícate con la Oficina de Atención de Alumnos.

#### PARTICIPACIÓN ANUARIO:

Aquí mismo tendrás la posibilidad de elegir **participar del Anuario de Egresados** de la colación a la cual te estás inscribiendo. El Anuario es un **obsequio** (sin costo adicional) que se te entregará el día de la ceremonia junto a tu Diploma.

Haciendo clic en el link <u>"Ver Anuarios Anteriores"</u> podrás consultar por más información al respecto y observar ediciones anteriores. (Ver punto 6)

Una vez que hayas cargado los formularios, debes confirmar los datos y hacer clic en "**Presentar Documentación**". Allí finaliza el trámite de Solicitud de Título para la colación de grado elegida, no siendo necesario que te presentes en la Facultad.

#### 5) SEGUIMIENTO DEL TRÁMITE DE EGRESO

Podrás seguir tu trámite de egreso desde **Guaraní** ingresando a **Reportes / Seguimiento** de trámite de egreso.

| Inscripción Materias                                                                                                    | Inscripción Exámenes | Reportes -                                                                                                    | Trámites - |     |
|----------------------------------------------------------------------------------------------------|----------------------|----------------------------------------------------------------------------------------------------|------------|-----|
| and the second second sec |                      |                                                                                                    |            | 2   |
| Diamuanida                                                                                                    |                      | Historia acad                                                                                                    | emica      |     |
| Bienvenido<br>Períodos lectivos                                                                                                    |                      | Plan de estud                                                                                                    | nos        |     |
|                                                                                                    |                      | Actuación provisoria de exámenes                                                                                                 |            | 0.0 |
|                                                                                                    | 54                   | Actuación provisióna de examenes                                                                                                 |            |     |
| NIVELACION ANTIC                                                                                                    |                      | Regularidade                                                                                                    | e          |     |
| Tipo: Mensual     Techo de inicio: 10/00/2016                                                                                                    |                      | Temas dictados por clase<br>Mis inscripciones<br>Reinscripciones a Carreras<br>Historial de Asistencias<br>Encuestas respondidas |            |     |
| <ul> <li>Fecha de finalización: 15/12/2016</li> <li>Fecha de finalización: 15/12/2016</li> <li>Período de Inscripción a Cursadas</li> <li>Inicio de inscripción: 01/09/2016</li> <li>Finalización de inscripción: 01/09/2016</li> </ul>                                                                                                    |                      |                                                                                                    |            |     |
|                                                                                                    |                      |                                                                                                    |            |     |
|                                                                                                    |                      |                                                                                                    |            |     |
|                                                                                                    |                      |                                                                                                    |            |     |

## 6) ENCUESTA ANUARIO

Si elegiste participar del ANUARIO, en las próximas semanas recibirás un mail como el que se incluye a continuación.

|                                                                                        | Te recomendamos agregar como contactos a <u>sistemas@eco.unc.edu.ar</u> y<br>a <u>guarani@eco.unc.edu.ar</u> para que el mail no se guarde como SPAM.                     |
|----------------------------------------------------------------------------------------|----------------------------------------------------------------------------------------------------|
| asunto: Colación de Gra                                                                | ido                                                                                                    |
| de: sistemas@eco.                                                                      | unc.edu.ar                                                                                                    |
| Estimado/a:                                                                            |                                                                                                    |
| Para culminar el trámite o<br>continuación:                                            | de solicitud de diploma, debe completar el cuestionario que se consigna a                                                                                                 |
| http://encuestas2.unc.edu                                                              | .ar/index.php?lang=es&sid=43235&token=3qp56d94zqpjhfxyx                                                                                                    |
| La información declarada s<br>XX y te recordamos que nN<br>¡Muchas gracias por su inte | será empleada para la elaboración del ANUARIO. Tenés tiempo hasta el XX de<br>lo es necesario presentar copia física de las respuestas del mismo.<br>erés y colaboración! |

Si NO recibís este correo, deberás escribir un mail a <u>sae@eco.unc.edu.ar</u> para que te reenviemos el link y podrás abrir una encuesta como esta:

| Las respuestar<br>Colación de Gr | al siguiente cuestionario serán empleadas, total o parcialmente, en la elaboración del ANUARIO 2013/SEGUNDA PROMOCIÓN correspondiente a<br>do de Julio de 2013 que se entregará como recordatorio a cada egresado. |
|----------------------------------|----------------------------------------------------------------------------------------------------|
|                                  | <ul> <li>En el perfil de cada egresado se publicarán datos generales (nombre, procedencia y carrera) ¿Estás de<br/>acuerdo con incluir además tu dirección de correo electrónico?</li> </ul>                       |
|                                  |                                                                                                    |
|                                  | * Durante tu carrera, ¿obtuviste alguna beca acadêmica o realizaste algún intercambio en otra Universidad?                                                                                                    |
|                                  |                                                                                                    |
|                                  | * ¿Participaste en alguna competencia deportiva representando a la Facultad o a la Universidad?                                                                                                    |
|                                  |                                                                                                    |
|                                  | ¿Participaste de algún proyecto de investigación o de extensión?                                                                                                    |
|                                  | O SI O No Además de contestar la encuesta deberás incluir tres fotografías par                                                                                                    |
|                                  | tu perfil en el ANUARIO, prestá atención a las especificaciones.                                                                                                    |

# 7) RETIRAR INVITACIONES PARA LA COLACIÓN

Durante la semana anterior a la fecha prevista para el Acto de Colación recibirás un Ecorreo con los días y horarios en los que podrás retirar las entradas para la misma en la Oficina de Atención a Alumnos. Te recordamos que se entregan tres invitaciones por cada egresado/a (dependiendo de la Sala de las Américas) y quien recibe su título NO REQUIERE INVITACIÓN.